# /1

# Wandthermostat für Unterputzmontage - JRT-100TW

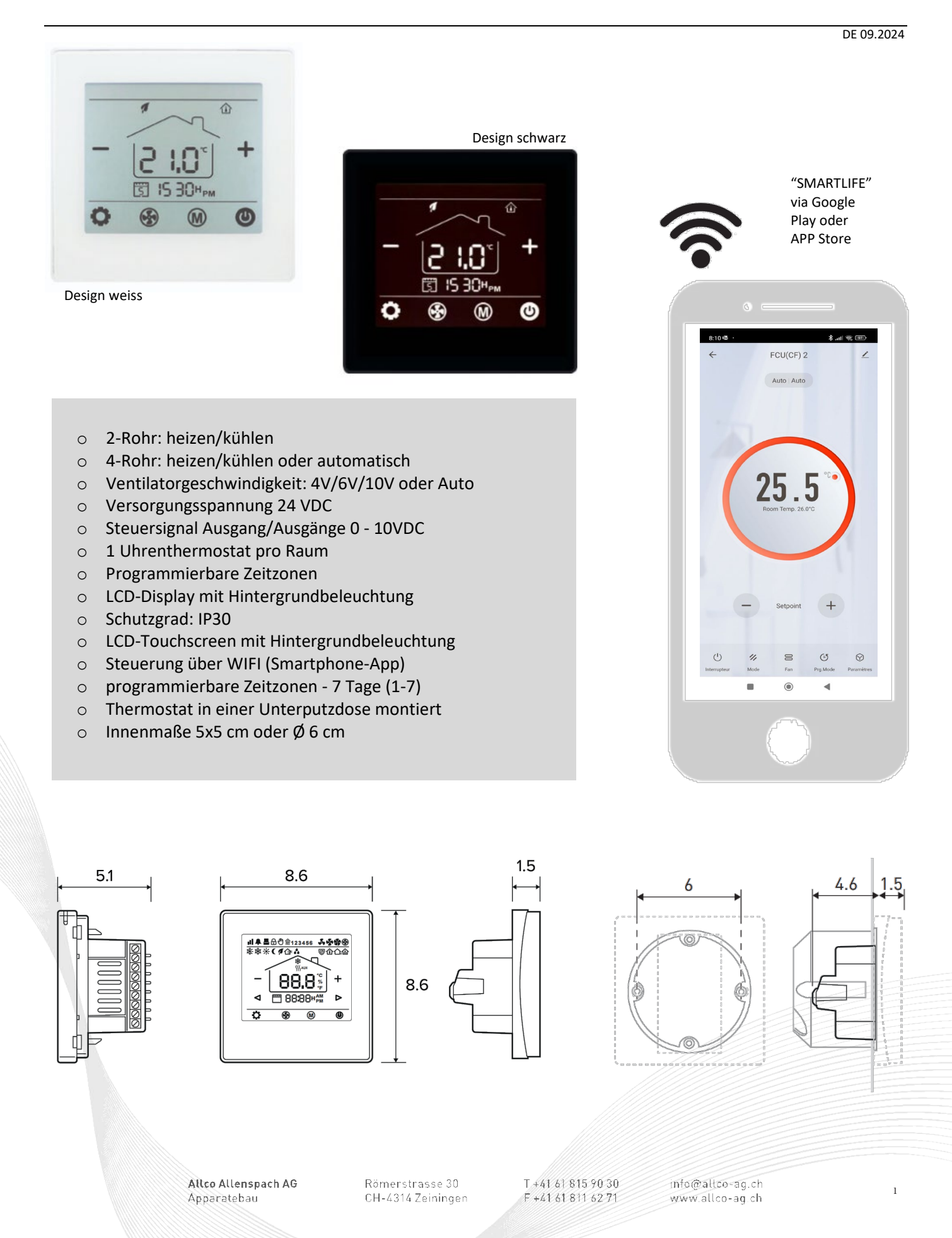

# ALLCO ALLENSPACH

# Display - Anleitung für JRT-100 TW (Version 1.0)

| Anzeige |                                                                                                    |
|---------|----------------------------------------------------------------------------------------------------|
| 01      | Korrektur des gemessenen Wertes                                                                                  |
| 04      | Begrenzung: max. SET                                                                                             |
| 05      | Begrenzung: min. SET                                                                                             |
| 06      | Anzeige auf Display:                                                                                             |
|         | ROOM : Raumtemperatur                                                                                            |
|         | <ul> <li>SET : Solltemperatur</li> </ul>                                                                         |
|         | ROOM SET : Anzeige bei vorübergehender Änderung der Werte                                                        |
| 07      | Frostschutz:                                                                                                    |
|         | Bei Erreichen des min. ROOM wird Stellantrieb / Ventilator aktiviert (trotz inaktiver Funktion)                  |
|         | Achtung! System muss im Modus Heizen sein.                                                                       |
|         | Ventilator läuft auf der letzten vorprogrammierten Geschwindigkeit an.                                           |
| 11      | Definition der TZ - Einstellungen                                                                                |
| 12      | Zuordnung, welches Mess – System verwendet wird:                                                                 |
|         | <ul> <li>ROOM : Raumtemperatur durch JRT – 100 gemessen</li> </ul>                                               |
|         | <ul> <li>FLOOR : Externer Fuhler</li> <li>POOM ELOOP : Wird nicht ompfahlen I</li> </ul>                         |
| 13      | Welcher Modus 2                                                                                                  |
| 13      | <ul> <li>211 · 2-Leiter-System (Heizen oder K         üblen)</li> </ul>                                          |
|         | • $4 \cup : 4$ -Leiter-System (Heizen und Kühlen)                                                                |
| 14      | TZ Einstellungen:                                                                                                |
|         | <ul> <li>0 : TZ = Ausgänge Stellantrieb ; 0-10 V = Ventilator</li> </ul>                                         |
|         | 1 : TZ = Ausgänge nur Stellantrieb                                                                               |
| 15      | Keine Veränderung bei diesem Einstellungspunkt vornehmen!!!                                                      |
| 16      | Einstellungen Heizen / Kühlen:                                                                                   |
|         | ■ <del>米</del> : Heizen                                                                                          |
|         | ¥ : Kühlen                                                                                                    |
|         | <ul> <li><math>*</math> <math>*</math> : Heizen oder Kühlen im Wechsel (manuell)</li> </ul>                      |
|         | <ul> <li>*: Heizen oder K</li></ul>                                                                              |
| 17      | Modus AUTO:                                                                                                    |
|         | Einstellung der max. Geschwindigkeit                                                                             |
| 10      | (Wahlbar zwischen 80% - 100%)                                                                                    |
| 18      | Modus MANUELL:                                                                                                   |
|         | Werkeinstellung: 100% (wählbar 80% - 100%)                                                                       |
| 19      | Modus MANUELL:                                                                                                   |
|         | Einstellung der mittleren Geschwindigkeit (2. Stufe)                                                             |
|         | Werkeinstellung: 65% (wählbar 45% - 75%)                                                                         |
| 20      | Modus MANUELL:                                                                                                   |
|         | Einstellung der min. Geschwindigkeit (1. Stufe)                                                                  |
| 24      | Werkeinstellung: 40% (nicht verändern, da sonst Ventilator nicht anlaufen tut – in Kombination mit P75 - Modul). |
| 21      | remperatureinneit "Coder "F wanibar                                                                              |
| 22      | Keset auf werkeinstellungen                                                                                      |
| 23      | Software – Version                                                                                               |
| 34      | Einstellung Helligkeit Display (0% - 100%)                                                                       |
|         |                                                                                                    |

<u>Legende:</u> ROOM = Raumtemperatur

SET = Soltemperatur (gewünschte Temperatur) TZ = Totzone ist jener Bereich, wo der Regler JRT-100 TW inaktiv ist.

Beachten:

Beim manuellen Modus können die Ventilatoren-Stufen selber ausgewählt werden. Wird die Raumtemperatur im manuellen Betrieb erreicht (Stellantrieb OFF). Ventilator läuft dennoch weiter, muss manuell wieder ausgeschaltet werden!

10.2024

Installations- und gebrauchsanleitung

DE

Lesen Sie diese Anleitung für eine korrekte Installation des Geräts aufmerksam durch. Bitte befolgen Sie diese Anweisungen und bewahren Sie sie auf! Das Gerät muss für Wartungsarbeiten immer zugänglich sein. Nur wenn der Inhalt dieser Anleitung strikt und umfassend beachtet wird, können Fehler vermieden werden und ist ein störungsfreier Gebrauch möglich. Die Nichtbeachtung der Sicherheitshinweise, Montagevorschriften, Anweisungen, Warnungen und Hinweise in diesem Dokument kann zu Körperverletzungen oder Schäden am Gerät führen. Bitte bewahren Sie diese Anweisungen Jaga n.v. kann nicht für Schäden haftbar gemacht werden, die durch Nichtbeachtung dieser Gebrauchsanweisung verursacht wurden.

AVerwenden sie immer den hauptschalter, um die stromversorgung abzuschalten

CLIMATE

DESIGNERS

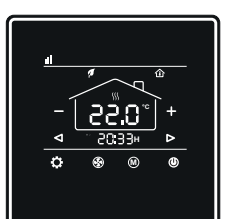

aqa

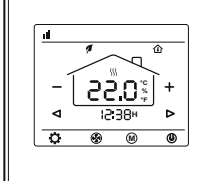

JRT-100TW BLACK 8751.050019

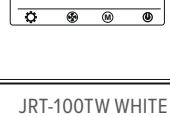

8751.050017

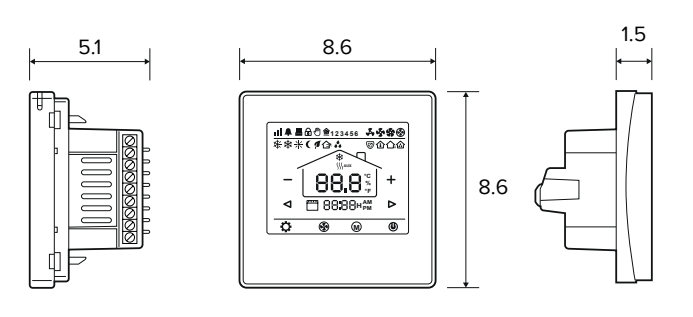

| Technische Daten          |                                   |
|---------------------------|-----------------------------------|
| Bildschirm                | Touchscreen                       |
| Stromversorgung           | 24V AC/DC                         |
| Leistungsaufnahme         | 200 mA                            |
| Einstellbereich           | +10 > +30°C                       |
| Raumtemperatur            | 0 > +50°C                         |
| Relative Luftfeuchtigkeit | 85% max                           |
| Hintergrundbeleuchtung    | Hellblau                          |
| Sensor                    | NTC 10K, 3950 ohm bei 25°C        |
| Genauigkeit               | + 1°C                             |
| Sicherheitsstufe          | IP30                              |
| Gehäuse ABS               | aus feuerfestem Kunststoff UL94-5 |

- Steuerung über WIFI (Smartphone App)

- -Für 2-Rohr- oder 4-Rohr: Heizen Kühlen
- -automatische oder manuelle Steuerung der Lüftergeschwindigkeit
- -Montage auf Einbaudose mit Schrauben
- programmierbare Zeitzonen 7 Tage (1-7)
- -0-10V Fanspeed control
- -24V AC/DC Thermo-elektrischer Motor

## ATTENTION!

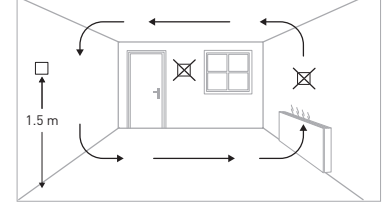

Montieren Sie das Raumthermostat ca. 1,5 m über dem Boden an einer Innenwand, möglichst gegenüber der Heizquelle. Vermeiden Sie Außenwände und Zugluft von Fenstern und Türen, direktes Sonnenlicht und andere Wärmequellen wie Fernseher, Wand- oder Tischlampen, Kamine, Heizungsrohre usw. Stellen Sie sicher, dass der Verriegelungsmechanismus auf der Unterseite des Thermostats leicht zugänglich ist.

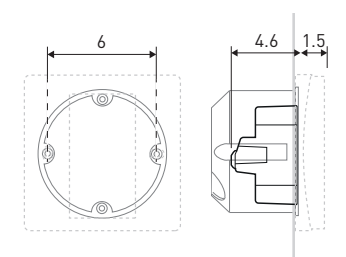

Montieren Sie das Raumthermostat JRT.100 in einer Unterputzdose mit Schraublöchern in einem Abstand von 60 mm von der Mitte zur Befestigung des Thermostats. Mindesttiefe 45 mm (Tiefe abhängig von der Verkabelung). Die Innengröße der Box muss mindestens Ø60mm oder 50x50mm betragen.

### CE-Zeichen:

Das CE-Zeichen zeigt an, dass dieses Gerät die grundlegenden Anforderungen der Richtlinie erfüllt über:

-EN 61000-6-3:2007+A1:2011

-EN 61000-3-2:2006+A1:2009+A2:2009

-EN 61000-3-3:2008

-EN 61000-6-1:2007

| * Verdrahtungsanschlüsse |                                          |  |  |
|--------------------------|------------------------------------------|--|--|
| H/C                      | Heizen / Kühlen                          |  |  |
| Н                        | Heizen                                   |  |  |
| С                        | Kühlen                                   |  |  |
| GND                      | Ν                                        |  |  |
| 6                        | Briza / Clima Canal / Quatro Canal       |  |  |
|                          | Optionaler externer Raumtemperaturfühler |  |  |
| 0 minut                  |                                          |  |  |

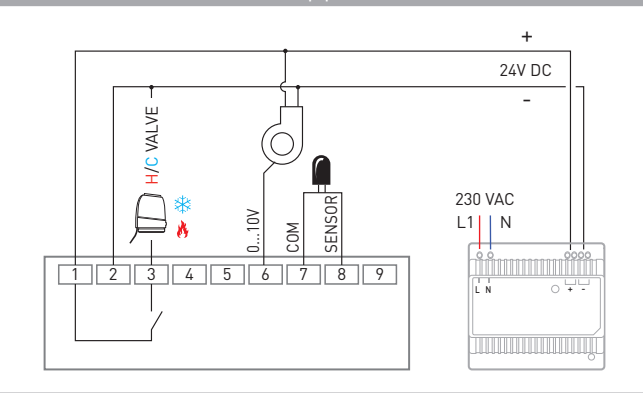

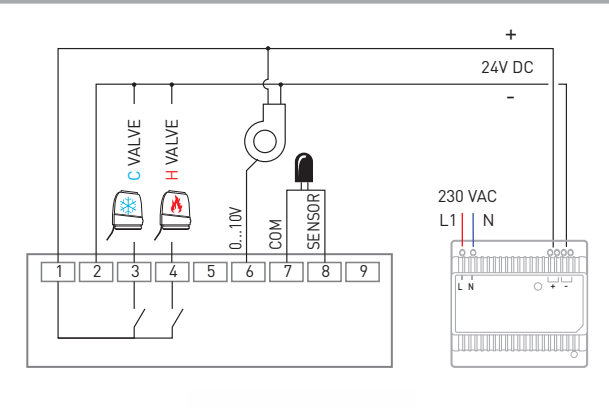

3

CLIMATE DESIGNERS

jaga

## Installations- und gebrauchsanleitung

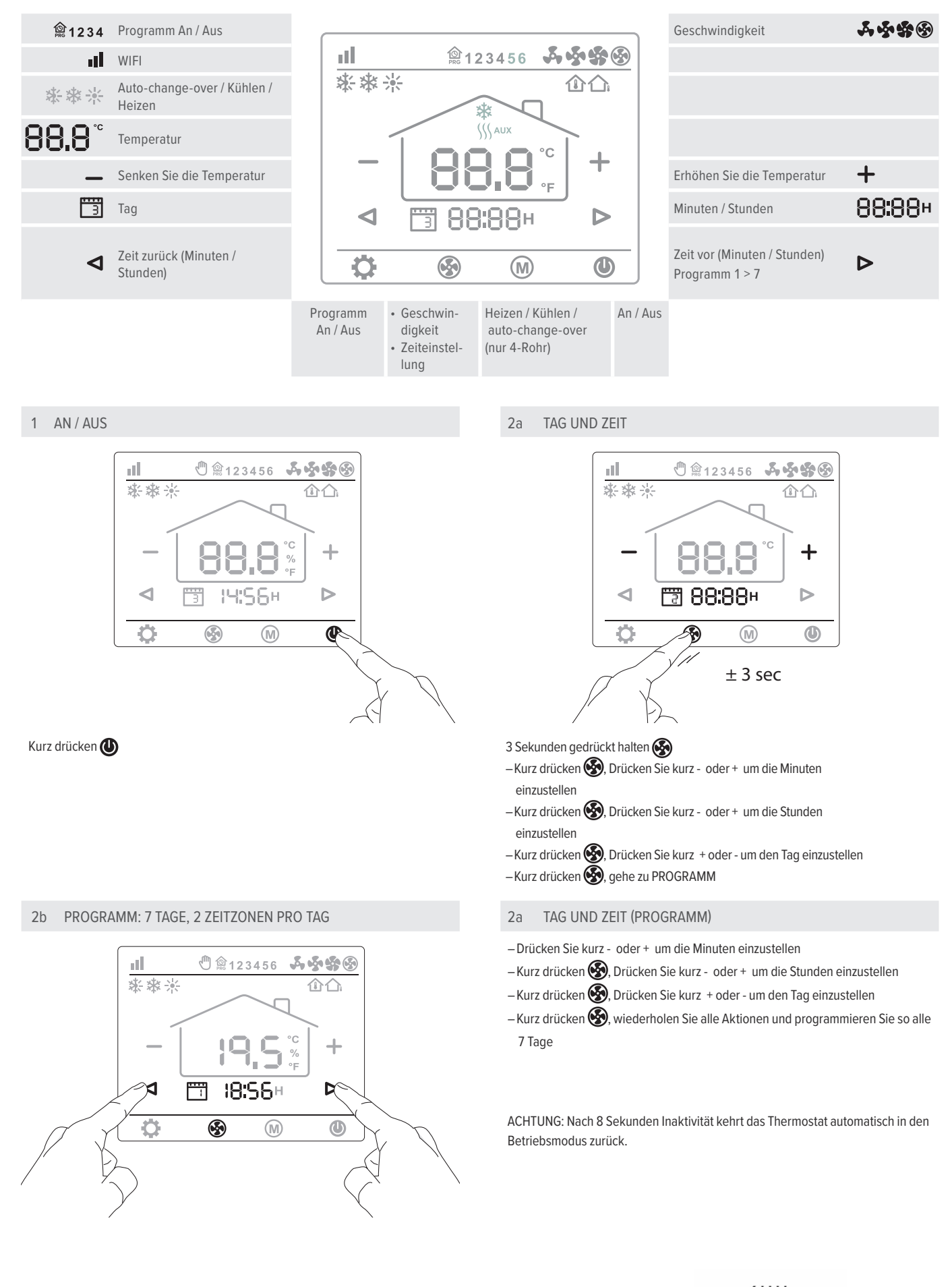

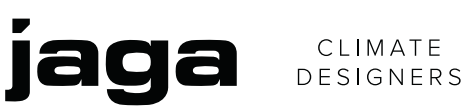

Installations- und gebrauchsanleitung

| Woche (7 Tage) | Zeitzone 1 |       |           |       |
|----------------|------------|-------|-----------|-------|
| 3              | PRG 1      |       | PRG 2     |       |
| > ]            | Aufstehen  | Temp. | Rausgehen | Temp. |
| {              | von:       |       | bis:      |       |
| 2              | von:       |       | bis:      |       |
| З              | von:       |       | bis:      |       |
| Ч              | von:       |       | bis:      |       |
| 5              | von:       |       | bis:      |       |
| 6              | von:       |       | bis:      |       |
| ٦              | von:       |       | bis:      |       |

| Zeitzone 2           |       |          |       |  |
|----------------------|-------|----------|-------|--|
| PRG 3                |       | PRG 4    |       |  |
| Nach Hause<br>kommen | Temp. | Schlafen | Temp. |  |
| von:                 |       | bis:     |       |  |
| von:                 |       | bis:     |       |  |
| von:                 |       | bis:     |       |  |
| von:                 |       | bis:     |       |  |
| von:                 |       | bis:     |       |  |
| von:                 |       | bis:     |       |  |
| von:                 |       | bis:     |       |  |

3 HEIZEN / KÜHLEN

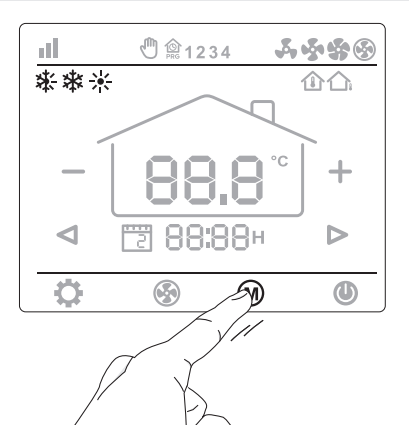

## Kurz drücken 🕅

5 GESCHWINDIGKEIT

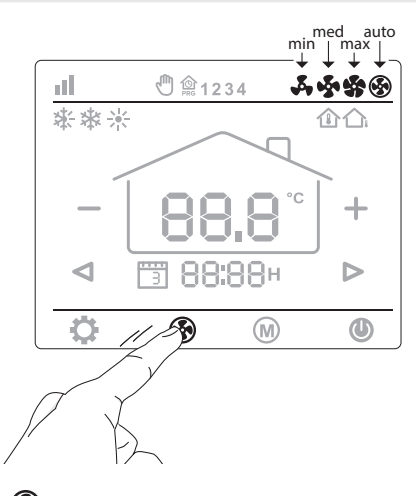

Kurz drücken 🚱 -min 🗸 / med 💑 / max 鎟 / AUTO 🏵

#### 4 TEMPERATUR

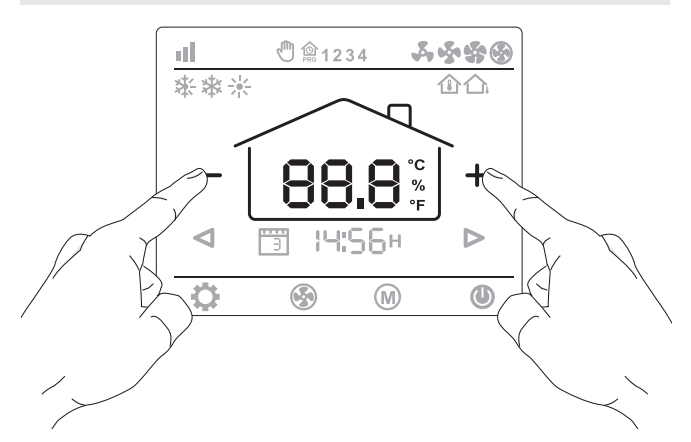

Drücken Sie kurz die Taste [-] oder [+], um die Temperatur einzustellen

6 PROGRAMM AN / AUS (TEILE DES TAGES)

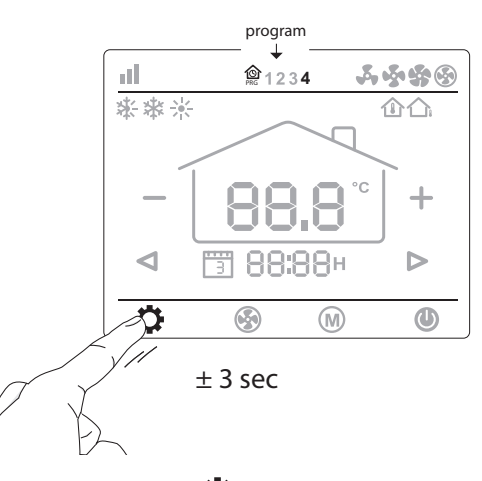

3 Sekunden gedrückt halten 📩: Programm An 3 Sekunden gedrückt halten 📩: Programm Aus

Installations- und gebrauchsanleitung

CLIMATE DESIGNERS

лđ

## Parametereinstellungen

jaga

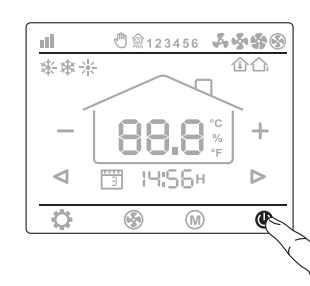

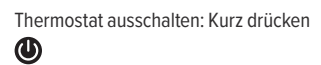

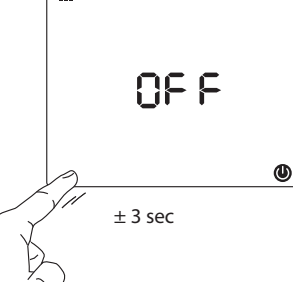

Drücken Sie zum Aufrufen des Parametermenüs 3 Sekunden lang die untere linke

Ecke des Bildschirms, bis "01" angezeigt

wird.

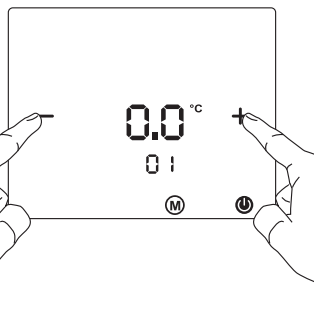

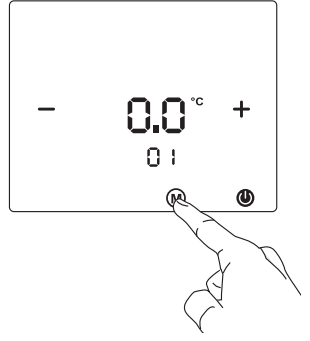

Passen Sie die Einstellungen mit der Taste "+" oder "-" an.

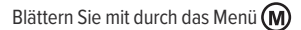

| Menü | Beschreibung                            | Einstellungen                                                         | Standard          |
|------|-----------------------------------------|-----------------------------------------------------------------------|-------------------|
| 01   | Eingestellte Temperatur                 | -8 °C - +8 °C                                                         | 0°C               |
| 04   | Sollwert Obergrenze                     | +5 °C - +35°C                                                         | 35 °C             |
| 05   | Sollwert Untergrenze                    | +5 °C - +35°C                                                         | 5 °C              |
| 06   | Anzeige wählen                          | Raum/ Set / Raum Set                                                  | Raum SET          |
| 07   | Schutz Tieftemperatur                   | +5 °C - +20°C                                                         | 5°                |
| 11   | Totes Band                              | 0°C > +3°C                                                            | 1                 |
| 12   | NTC wählen Raum                         | Raum / Boden / Raum boden                                             | Raum boden        |
| 13   | 2-Rohr/4-Rohr wählen                    | 2/4                                                                   | 2                 |
| 14   | (0-10V) Mit oder ohne totes Band wählen | 0: Mit Totes Band 1: Ohne Totes Band                                  | 0                 |
| 15   | Speicher zurück setzen                  | Aus/LA (last)                                                         | LA                |
| 16   | Mode                                    | Heizung / Kühlung / Heizung + Kühlung / auto-change-over (nur 4-Rohr) | Heizung + Kühlung |
| 17   | Geschwindigkeit                         | 80% - 90% - 100% / Auto mode                                          | 100%              |
| 18   | Maximale Gebläsegeschwindigkeit         | 80%100%                                                               | 100%              |
| 19   | Mittlere Gebläsegeschwindigkeit         | 45%75%                                                                | 65%               |
| 20   | Niedrige Gebläsegeschwindigkeit         | 20%40%                                                                | 40%               |
| 21   | °C - °F                                 | C/F                                                                   | °C                |
| 22   | Zurück zu den Werkseinstellungen        | Re >Halten Sie die [-] Taste 3 Sekunden lang gedrückt                 |                   |
| 23   | Software Version                        | 1.3                                                                   |                   |

## WIFI Einstellungen

 Scannen Sie den QR-Code f
ür die "SMARTLIFE" APP.
 Laden Sie die "SMARTLIFE" -APP 
über Google Play oder den APP Store herunter und installieren Sie sie

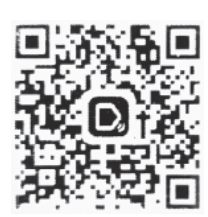

6

Verbinden Sie das Thermostat JRT-100TW über das WIFI mit dem Smartphone:

- Drücken Sie das Symbol "O" im Thermostatbildschirm für ± 3 Sekunden. Drücken Sie kurz das Symbol "O" auf dem Thermostatbildschirm: WIFI blinkt oben links auf dem Bildschirm.
- Drücken Sie das [+] Zeichen in der Smartlife APP auf dem Smartphone. Wählen Sie "kleiner Haushalt". Drücken Sie das "WIFI" in der APP. Drücken Sie "Bestätigen". Loggen Sie sich in das WIFI-Netzwerk ein und geben Sie Ihr Passwort ein. Drücken Sie "Bestätigen". Das Smartphone verbindet sich nun mit dem Thermostat.
- ${\rm Auf} \ {\rm dem} \ {\rm Smartphone-Bildschirm} \ {\rm wird} \ {\rm "FCU1"} \ {\rm angezeigt}$
- Weisen Sie das Thermostat dem gewünschten Raum zu, z.B Küche, Wohnzimmer, Schlafzimmer .... Drücken Sie Ende.
- Starten Sie das Thermostat neu. Das Thermostat kann jetzt mit der Smartlife APP bedient werden.